# サンウェルぬまづ公衆無線 LAN(FreeWi-Fi)が使えます!

サンウェルぬまづを利用される皆様の利便性向上を図るため、公衆無線 LAN 「DoSPOT Wi-Fi(フリースポット)」を設置しました。 下記内容をお読みいただき、ご承諾の上、ご利用下さい。

| 内容                    |                                                                                         |
|-----------------------|-----------------------------------------------------------------------------------------|
| 設置場所                  | 2 階 大会議室<br>3 階 福祉ボランティア活動室、地域福祉活動室<br>4 階 多目的ホール<br>の Wi-Fi の電波が届く範囲内                  |
| 利用条件                  | 1日最大60分×4回(個人での利用が原則となります)<br>※60分で一度回線が切れます                                            |
| 利用時間帯                 | 【休館日(第三月曜日及び年末年始)を除く】<br>午前9時~午後9時30分まで                                                 |
| 利用上のルール               | ご利用にあたってのお願い及びサンウェルぬまづ公衆無線 LAN 利<br>用規約にご同意いただいた方のみ利用可                                  |
| 利用に必要なもの              | Wi-Fi 機能を搭載した端末(付属機器等を含む)<br>(パーソナルコンピューター、スマートフォン、タブレット等)<br>*また、端末等に必要な電源は、各自でご用意下さい。 |
| 利用料金                  | 無料                                                                                      |
| アクセスポイント識別名<br>(SSID) | DoSPOT-Free<br>Sunwell_Numazu_Wi-Fi                                                     |
| 接続方法                  | 館内に掲示している接続方法をご確認下さい。                                                                   |
| その他                   | 受信範囲や通信品質等の保障はありません。<br>また、保守作業等により、接続やサービスを中断することがありま<br>す。                            |

## サンウェルぬまづ館内での公衆無線 LAN ご利用にあたって

次に掲げる事項及びサンウェルぬまづの公衆無線利用規約にご同意の上、ご利用下さい。

- 1 機器等の貸出や電源供給等は行っておりませんので、各自でご用意下さい。
- 2 接続や機器の設定は、館内に掲示する接続方法をご参照の上、利用者自身で行って下 さい。個別の接続、設定に関するご対応はいたしかねますので、あらかじめご了承下さい。
- 3 当サービスの利用は無料です。(個人での利用が原則となります。)
  但し、インターネット上で利用した有料サービスは、利用するご本人の負担となります。
- 4 利用する際は、音を出さないなど、周りの状況に十分配慮し、他のお客様の迷惑とならな いようにして下さい。

また、会議室等貸出スペースや館内にある事業所には、予約者及び関係者以外立ち入らないで下さい。

- 5 ゲーム、電子商取引等公共の施設では相応しくない行為また、通信速度に影響を与える 大容量のダウンロードやアップロードはご遠慮下さい。
- 6 許可なく館内での録音や録画、撮影を行わないで下さい。
- 7 当サービスの利用を通じた公序良俗、公共の福祉に反する行為等は、固くお断りします。
- 8 青少年のご利用にあたっては、「青少年が安全に安心してインターネットを利用できる環境の整備等に関する法律」の趣旨に基づき、利用機器に対し保護者の方がフィルタリングソフトの適用を行うなど、適切な対応をお願いします。
- 9 当サービスは無線 LAN 通信の暗号化を行っておりますが、セキュリティを必要とする通信を 行う場合は、ウイルス対策ソフトの利用など、使用機器のセキュリティ対策を利用者の責任で 行って下さい。
- 10 受信範囲や通信品質等の保障はありません。
- 11 当サービスの利用によって生じるいかなる損害は、利用者が負うものとし、第三者が被った 被害も含め、サンウェルぬまづは一切の責任を負いません。
- 12 当サービスは、利用者に予告することなく利用方法の変更や中止をすることがあります。 あらかじめご了承下さい。

#### 【スマートフォン等の端末のネット環境が整っている場合】

#### Wi-Fiの選択

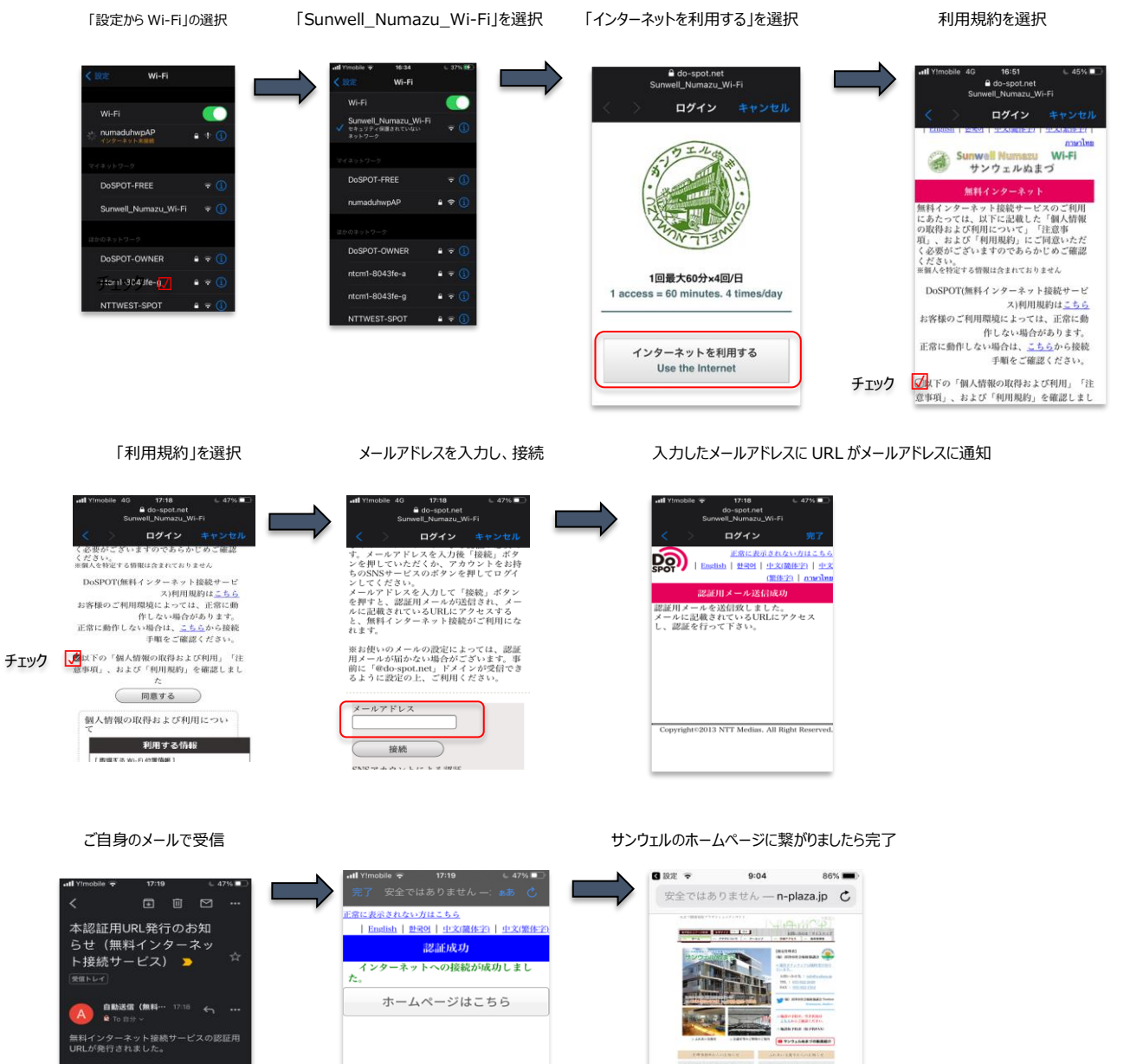

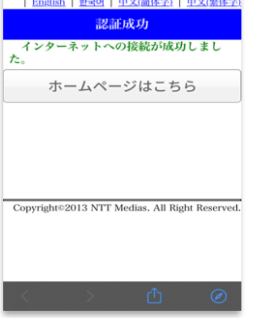

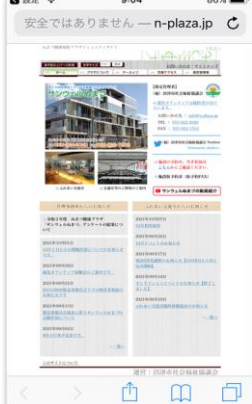

### 【PC端末等ネットワーク環境が整っていない状態での設定】

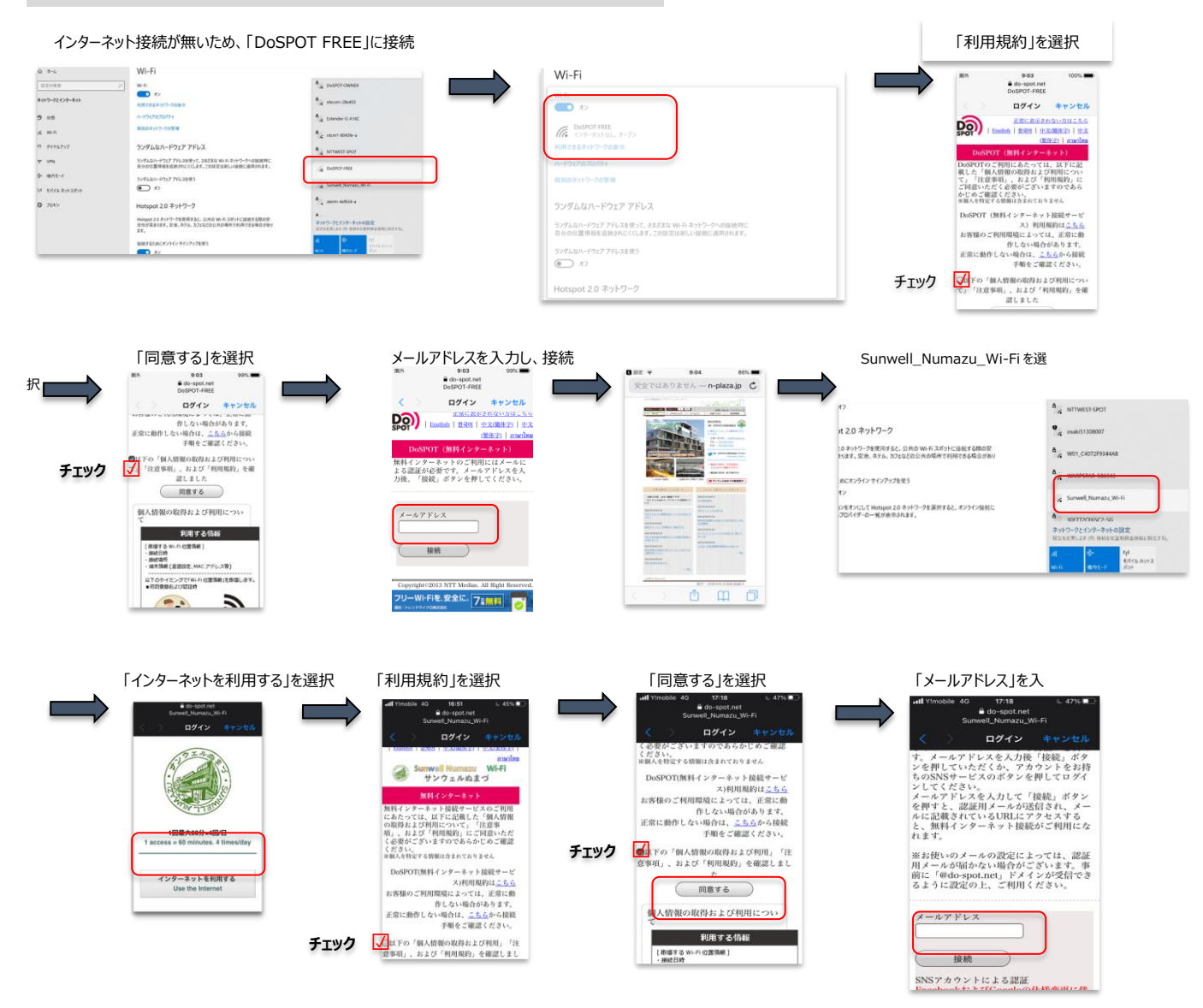

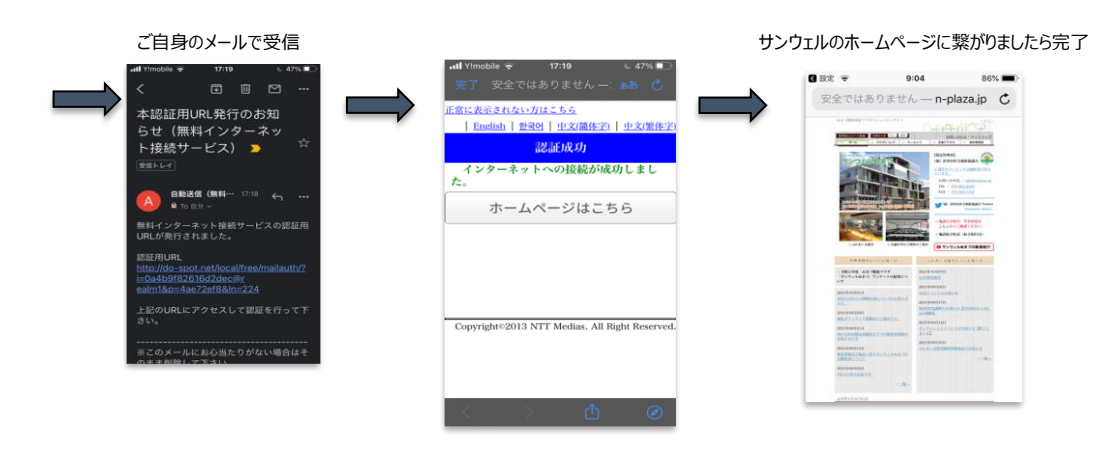